## **October Snapshot Verification**

### **Best Practice in Frontline:**

- Check the Exception list to ensure that any PINK cells have been rectified prior to uploading the October Snapshot extract to Level 0.
- Review the Exclusion list to confirm that students are correctly being excluded from the reporting.

#### PHASE 1: Compare Frontline CSE/CPSE Included to PD Data System Included

<u>Frontline IEP:</u> Maintenance > Other Maintenance Options > State Reporting Information Repository System (SIRS) Extracts > October Snapshot

- Make note of the count of students listed at the top of the extract
- Scroll to find any missing information (PINK cells)
  - Any students with PINK cells in the extract will error out when uploaded to Level 0. Rectify the missing data in PINK cells before uploading to Level 0.

<u>PD Data System</u>: Click any\* VR 'Inclusion October Report Students' link for School Age (CSE) and make note of the number of students, then do the same for Preschool students (CPSE).

- Add the totals together to determine the total number of students reporting with an October Snapshot record.
- Compare the total number of students in the PD Data System to the total number of students in the Frontline extract. If there is a discrepancy in the totals, then compare/contrast the data to find the missing students.

\*NOTE: The 'Included Students' list for school age or preschool age will be the same no matter which VR you access the list through. However, the actual VR report link will only show you the students who are included for that specific report breakdown (for example: VR1: Preschool count by race and ethnicity).

#### To Find Missing Students

**PD Data System**: Start with CSE students: Download the CSV file for Included students and COPY all of the data (alternately: COPY the data from the INCLUDED screen, being sure to include the 'blank square' in the first column)

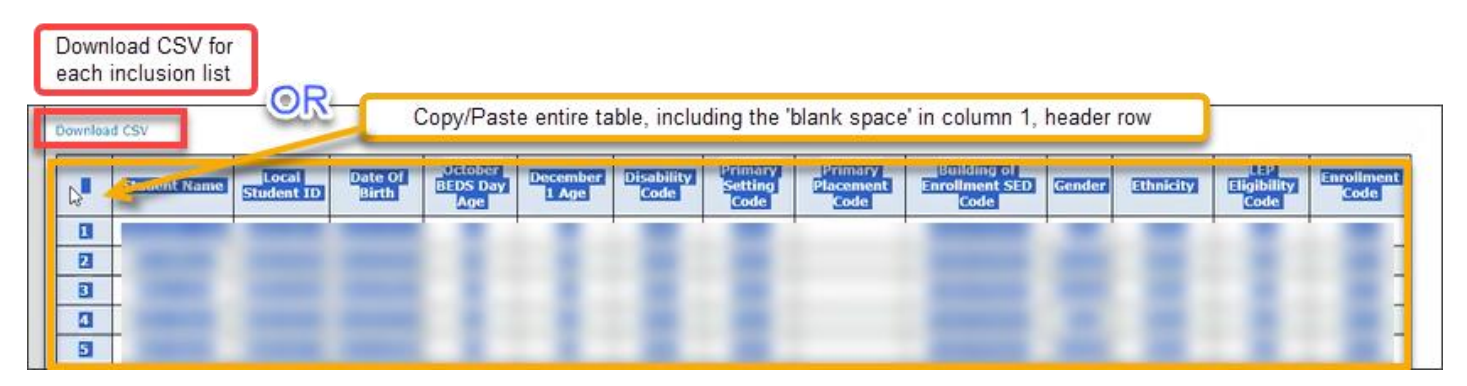

**<u>Frontline</u>**: Maintenance > Other Maintenance Options > State Reporting Information Repository System (SIRS) Extracts > Data Verification Extracts > October Snapshot, Comprehensive CSE October Snapshot Verification, then, Download.

| Student Information Repository System Verification Reports |                                                    |   |  |  |  |  |  |  |
|------------------------------------------------------------|----------------------------------------------------|---|--|--|--|--|--|--|
| Select School Year :                                       | 2024-2025 🗸                                        |   |  |  |  |  |  |  |
| SIRS Extract :                                             | October Snapshot 🗸                                 | ] |  |  |  |  |  |  |
| Please select Data Verification File :                     | Comprehensive CPSE October Snapshot Verification ~ | ] |  |  |  |  |  |  |
|                                                            | Comprehensive CPSE October Snapshot Verification   |   |  |  |  |  |  |  |
|                                                            | Comprehensive CSE October Snapshot Verification    |   |  |  |  |  |  |  |

Open the Frontline CSE .csv file, and to the right of the last column (P), in column Q, PASTE the CSE data copied from the PD Data System (or copied from the .csv file).

|                                                                                                    |               |              |       |     |            |     |          |          |                  |                                                   |                                  |      |     | PASTE PD<br>Data Syster<br>data here   | n      |                   |                        |
|----------------------------------------------------------------------------------------------------|---------------|--------------|-------|-----|------------|-----|----------|----------|------------------|---------------------------------------------------|----------------------------------|------|-----|----------------------------------------|--------|-------------------|------------------------|
| A                                                                                                    | B C           | D            | E     | F   | G          | Н   | I        | J        | K                | L                                                 | М                                | Ν    | 0   | Р                                      | Q      | R                 | S                      |
| 1 District Cc Last                                                                                                    | Name First Na | am Gen Ed IE | D DOB | Age | Disability | LRE | Building | Building | N Primary F      | Gender                                            | Ethnicity                        | Race | LEP | Parentally Placed/Home Schooled Agency |        | Student<br>Name   | Local<br>Student<br>ID |
| <ul> <li>Frontline Data Downloaded from:<br/>Maintenance &gt; Other Maintenance Options &gt; State Reporting Information Repository<br/>System (SIRS) Extracts &gt; Data Verification Extracts &gt; October Snapshot</li> </ul> |               |              |       |     |            |     |          |          | 1<br>2<br>3<br>4 | PD Data<br>COPIED<br>PD Data<br>System<br>OR .csv | a<br>) from<br>a<br>page<br>file |      |     |                                        |        |                   |                        |
| 6 NY450607<br>7 NY450607                                                                                                    | -             | 1            | -     |     |            | -   |          | -        | -                | Ξ                                                 | -                                | -    | 2   |                                        | 5<br>6 | from PI<br>System | aded<br>D Data         |

#### Compare/Contrast the Student ID fields using Conditional Formatting:

On the left side Frontline data, click the top of the Gen Ed ID column (D) to select the column. While holding the control key, click the 'Local Student ID' column (S) to select that column.

|                                                                                                   | Conditional<br>Format as<br>Format as<br>Table ~                                                                                                    |
|---------------------------------------------------------------------------------------------------|----------------------------------------------------------------------------------------------------|
| In the HOME tab, click on <b>Conditional Formatting</b> > Highlight Cell Rules > Duplicate Values | Highlight Cells Rules         Image: Second stress of the second stress of the second stress of the |
|                                                                                                   | Image: Color Scales       Image: Color Scales         Image: Color Scales       Image: Equal To         Image: Color Scales       Image: Equal To                                                                                                    |
| _                                                                                                 | hi ⊆lear Rules<br>Manage Kules<br>hite No                                                                                                    |

In the **Duplicate Values** pop up window, choose **Unique**, and click OK. This will highlight the outstanding values in RED that do not have a match in the opposite column, and vice versa.

|                          | ?                        | ×                                    |
|--------------------------|--------------------------|--------------------------------------|
|                          |                          |                                      |
| Light Red Fill with Dark | Red Te                   | xt 🗸                                 |
| ( gK                     | Can                      | cel                                  |
|                          | Light Red Fill with Dark | ?<br>Light Red Fill with Dark Red Te |

Investigate the RED cells on the Frontline side to determine why those students are not reporting to the PD Data System. Reasons could include:

- Snapshot extract needs to be uploaded and pushed through Level 0
- Student is missing enrollment in Level 0
  - Sometimes home schooled enrollments get overlooked must report with 5905 code
- Student data is not moving from Level 1 to Level 2

| an  | A        | 1  | В | С | D     | E     | F                 | G        | Н               | 1    |
|-----|----------|----|---|---|-------|-------|-------------------|----------|-----------------|------|
| 91  | NY450607 | I. |   |   | 10099 |       |                   |          |                 |      |
| 92  | NY450607 | ſ. |   |   | 10240 |       |                   |          |                 |      |
| 93  | NY450607 | ĺ, |   |   | 11613 |       |                   |          |                 |      |
| 94  | NY450607 | E  |   |   | 11320 |       |                   |          |                 |      |
| 95  | NY450607 | I  |   |   | 11340 | _     |                   | -        | -               |      |
| 96  | NY450607 | :  |   |   | 11747 | the l | RED ce<br>lents w | lls show | w the<br>in the |      |
| 97  | NY450607 | ;  |   |   | 11746 | From  | ntline e          | export,  | but wh          | 0    |
| 98  | NY450607 | :  |   |   | 10203 | are l | NOT in            | the Inc  | cluded          | list |
| 99  | NY450607 | :  |   |   | 10660 | in th | ne PD I           | Data Sys | stem.           |      |
| 100 | NY450607 | :  |   |   | 11735 |       | _                 |          | -               | _    |

• Check the Level I report: Verification Reports > L1C Error Report

Check for any RED cells on the PD Data System side, and if found, investigate why a student would be in the PD Data System but not on the Frontline extract.

• Edits to the start dates of the IEP can affect the student being included for the Snapshot. The student may have been included in a previous upload, but due to a review of the IEP and change in the start date, the student is removed from the Frontline extract and therefore should not report in the PD Data System.

Repeat the compare/contrast process for CPSE students.

# Phase 2: Exclusion Accuracy and Data Alignment

**Frontline IEP:** After confirming all students on the October snapshot extract are reporting to the PD Data System, find students who may have been exited incorrectly, and therefore will not show up on the Frontline Exclusion report. If a student who was receiving services is not exited by creating a draft (is exited on the single IEP they had in the school year), then that student will not report to the Exclusion list.

Create a listing for each committee with the following fields and compare the values in the columns to check the integrity of your data. Performing this step can also assist you in data cleanup.

Selected Fields CR Decision/Status Student Last Name Student First Name Student Gen Ed ID# CR Recommended School PP School Agency CR Expected Grade Date of Exit SIRS Exit Reason

Use the D/S column to compare to other data columns to find potential omissions or data misalignment.

**Classified**: Is there a value in the SIRS Exit reason column, and if so, is it correct or does it require cleanup from a previous IEP?

**Classified No Services**: Verify why they are No Services – Check the Parentally Placed column to check if the student is Home Schooled. If the Parentally Placed column is blank and the student is attending a Recommended school in the district, then confirm that they indeed are not getting services, since it's not typical to attend in the building and not get services.

**Declassified**: Review the accuracy of students declassified just prior to or just after BEDS day by looking at the Date of Exit.

**Classified Charter School Dual Enrollment**: Make sure there is a charter school designation in the Parentally Placed column. May report an inaccurate LRE if this field is blank.

**Exited**: Review any students who do not have a date of exit or SIRS exit reason. Did they move? Were they Declassified?

<u>PD Data System</u>: Review enrollment codes to ensure they align with the Building of Enrollment SED code and the Primary Setting Code.

For example, 5905 code:

<u>Home Schooled Students</u>: Whether or not getting services, a home schooled student needs to be reported with the 5905 enrollment code, with their 'Building of Enrollment SED' code ending with 0888. If the student is getting services on BEDS day, they will report for the October snapshot, and the Primary Setting Code should be SA10 – Home Schooled at Parent's Choice.

• Review the IEP to confirm programs and services span BEDS day, and check the Related Service Log to confirm that the student is receiving services. If the student is not receiving services, then the Decision/Status of the IEP should be Classified, No Services to remove the student from the snapshot.

| Primary<br>Setting<br>Code | Primary<br>Placement<br>Code | Building of<br>Enrollment SED<br>Code | Gender | Ethnicity | LEP<br>Eligibility<br>Code | Enrollment<br>Code |
|----------------------------|------------------------------|---------------------------------------|--------|-----------|----------------------------|--------------------|
| SA10                       |                              | 45060704 <mark>0888</mark>            | Male   | White     | N/A                        | 5905               |

<u>**Classified Charter School Enrollment**</u>: Students attending a charter school get reported with the 5905 enrollment code and the BEDS location of the charter.

**Preschoolers**: 5905 should only be reported for preschoolers who are attending a UPK in another public school.

If the enrollment, SED code, and Primary Setting don't align, then check each data piece to see which is incorrect.

| School Age Primary Setting Code (LRE)                                                                                         | Building of Enrollment SED Code        | Enrollment Code |
|----------------------------------------------------------------------------------------------------|----------------------------------------|-----------------|
| SA06 – Homebound - Placed on Home<br>Instruction by the CSE and receives<br>special education and related services<br>at home | BEDS code ends in 0777                 | 0011            |
| SA10 – Home Schooled at Parent's<br>Choice                                                                                    | BEDS code ends in 0888                 | 5905            |
|                                                                                                    |                                        |                 |
| Preschool Primary Service Code                                                                                                | Building of Enrollment SED Code        | Enrollment Code |
| SVC04* Integrated Half Day Program                                                                                            | BEDS code of 4410 provider, NOT County | 0011            |
| SVC06* Integrated Full Day Program                                                                                            | BEDS code of 4410 provider, NOT County | 0011            |

\*Students with these codes should be reporting with the SIRS CPSE Primary Service Provider in the VR6. The enrollment needs to align with that location.